## How can I add my logo to my banner area?

You can add your logo image to your banner area using the Style Designer.

To add your logo to your site:

- 1. Click on Style > Style Settings > Style Designer.
- 2. The Style Designer will open up.
- 3. Select the "Logo" option.
- 4. Click "Edit" to add your logo to the banner area

## **Related articles**

- How can I add my logo to my banner area?How can I add widgets?
- How do I add a new page to my site?
- How do I add a site tagline?
- How do I create picture links?